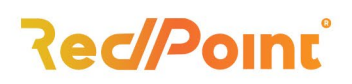

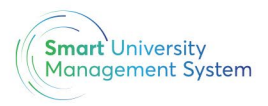

## **Creare cont SOLARIS**

- 1. Se accesează https://smartums.ub.ro/
- Se accesează butonul Să începem 2.
- Se apasă butonul Înregistrare 3.
- Se va completa câmpul utilizator cu utiliaztorul dorit (va fi utilizatorul cu care vă 4. veți conecta în platformă)
- 5. Se va completa câmpul E-mail cu adresa de email instituțională primită de la universitate
- 6. Se vor completa câmpurile pentru Parolă
- Se va apăsa butonul Înregistrare 7.

|                                                                   | ≶ smartums                                                                                                    |                                               |             |
|-------------------------------------------------------------------|----------------------------------------------------------------------------------------------------|-----------------------------------------------|-------------|
| î                                                                 | nregistrare în sistem                                                                                                    |                                               |             |
|                                                                   | Contul poate fi creat doar pe baza înregistrării<br>adresei de e-mail în prealabil în sistem. Utilizează<br>adresa de e-mail înrolată în sistem. |                                               |             |
| u<br>(                                                            | Jitlizator<br>Utilizator sau e-mail                                                                                                    |                                               |             |
| E                                                                 | E-mail                                                                                                    |                                               |             |
| P                                                                 | Parolă                                                                                                    |                                               |             |
| C                                                                 | Confirmare parolă                                                                                                    |                                               |             |
|                                                                   | Înregistrare                                                                                                    |                                               |             |
|                                                                   |                                                                                                    |                                               |             |
| lași                                                              | București                                                                                                    |                                               |             |
| <ul> <li>Strada Mosu Nr. 6, et</li> <li>office@rpss.ro</li> </ul> | :ajul 2, Iași ♀ Strada Fluier<br>♀ +40 212 245<br>☞ office@rpss.r                                                                                | ului nr. 36, sector 2, București,<br>053<br>o | www.rpss.ro |

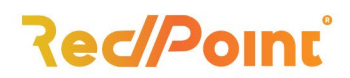

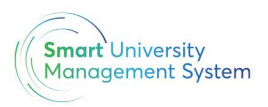

8. După înregistrare vei primi un email de forma celui de mai jos, unde va trebui să îți activezi contul.

Salut, Student\_UB

Am primit o solicitare de creare cont cu username-ul: student\_ub pentru portalul Logios. Pentru activarea acestuia te rugăm să dai click aici sau să copiezi în browser următorul link: https://smartums.ub.ro/auth/verify-

account/SH3O3shPaPc0YtproqszlzbUixfhaygmo0raZKHF

În cazul în care nu ești tu solicitantul acestei cereri, te rugăm să contactezi administratorul platformei.

Platforma Logios - studenți și cadre didactice

Pentru a nu mai primi mail-uri, intră în contul tău/ setări/ abonamente.

*9.* După activare te poți conecta cu succes în platformă folosind butonul *Să începem/ Autentificare* 

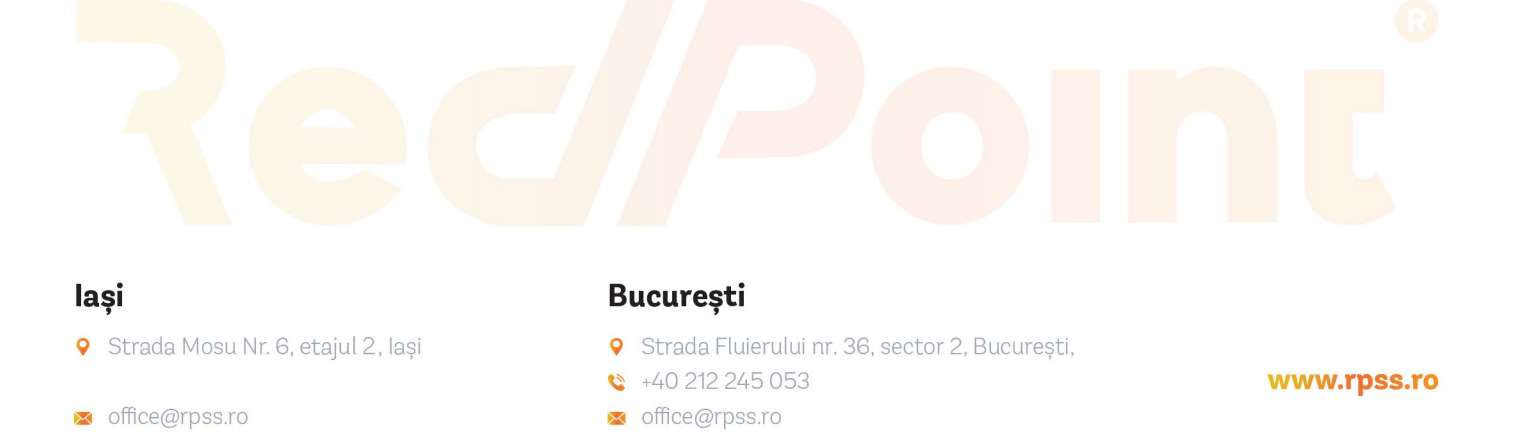